## SmartCare Multi-Factor Authentication

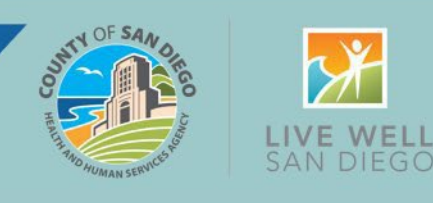

To ensure the best possible security of client data, the County will be rolling out multi-factor authentication (MFA) to all contracted users on Tuesday, November 19. This means that after entering user ID and password, users will receive an email with a one-time code that will need to be entered before gaining access into the system. Users will use MFA each time they access SmartCare. The change will not impact users who log in via Akamai with a County email. Instructions to Update Your Contact Information for Multi-Factor Authentication

Log in to the SmartCare Production Environment using this link.

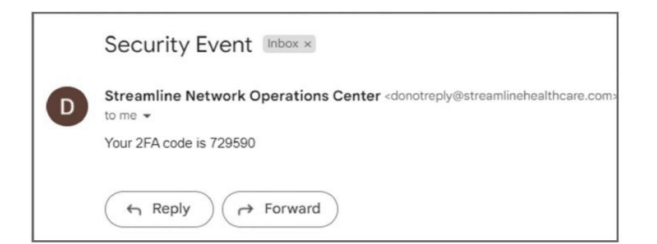

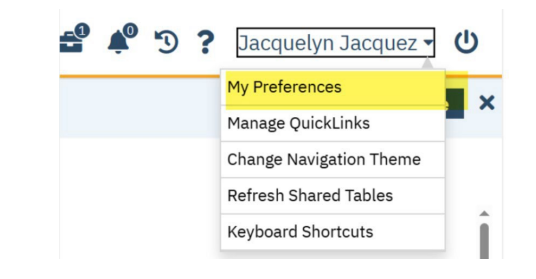

| Contact   |                             |
|-----------|-----------------------------|
| Phone     | (555) 555-1234              |
| E-mail Id | Jacquelyn.Jacquez@sdcounty. |

The default is set to receive the 6digit code to your email for login.

To update or add a mobile phone number and/or email, navigate to "My Preferences."

Then, update or add a phone number and email in the Contact section under "My Preferences"

Page 1 of 2 Updated 11/15/2024

For questions about MFA in SmartCare's Production environment, contact the CaIMHSA help desk.

## SmartCare Multi-Factor Authentication

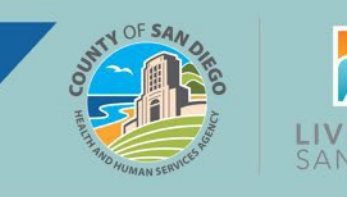

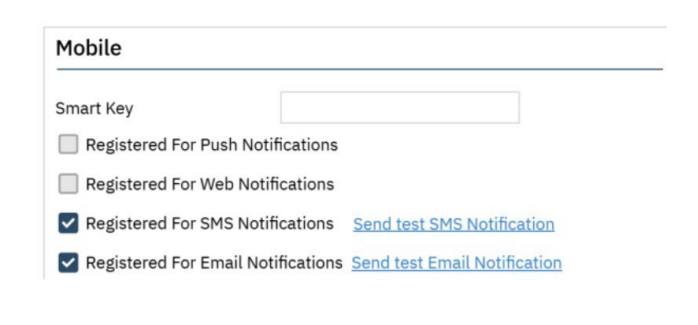

Select the checkbox for "Registered For SMS Notifications" in the Mobile section to enable SMS text MFA. Send a test notification to both options to ensure phone number and email are correct.

\*If **both** SMS & email are checked, the notification will default to the SMS phone number given

## Instructions for Login After Setting Up MFA

| Enter Username  Password  Enter Password                                                                                                    | Enter your normal username<br>and password on the first logir                                                         |
|----------------------------------------------------------------------------------------------------|----------------------------------------------------------------------------------------------------|
| Remember me LOGIN                                                                                                    | screen.                                                                                                    |
| Security Question       In what state was your mother born?         Answer          2FA Sent in Email          OR Remember Me - This is a private computer or a computer that belongs to the organization.       Do Not Remember Me - This is a public or shared computer.         Do Not Remember Me - This is a public or shared computer.       Submit       Cancel         Have access to Device?       Cancel | If the second authentication<br>method is email, answer the<br>security question and enter the<br>code sent by email. |
| 2-Step Verification     Enter the Authentication Key sent to the Registered Device.     Authentication Key     Validate Send Again Cancet     Do not have access to Device?                                                                                                    | If the second authentication<br>method is SMS text, enter the<br>code sent by SMS text.                               |

For questions about MFA in SmartCare's Production environment, contact the CaIMHSA help desk.